# **印PYUEJIAN幼健**

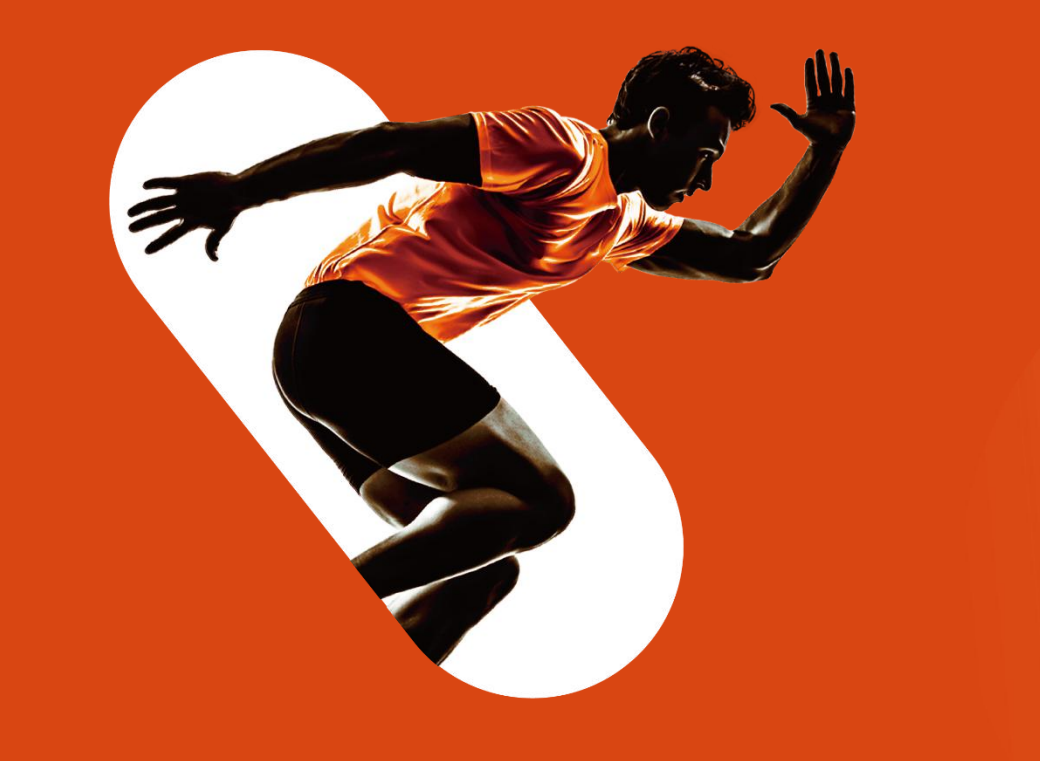

## **科技・均健・未来** 全民健身运营服务开创者

# 校园智慧体育平台v2.1用户端操作手册

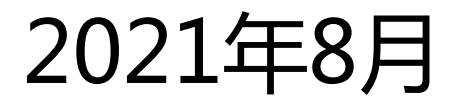

0

1.1

1.3

授权登录

- 一、登录 二、跑步 三、我的
  - 2.1 人脸验证 3.1 我的资料
- 1.2 学生验证 2.2 排行榜 3.2 校园运动
  - 位置授权 2.3 自由跑模式 3.2.1 跑步记录
    - 2.4 路线跑模式 3.2.2 跑步排名
      - 3.3 更多设置
        - 3.3.1帮助中心

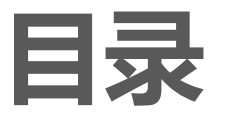

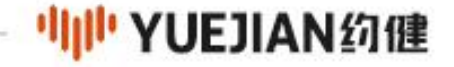

n e stand e stand e stand e stand e stand stand e stand e stand e stand e stand e stand e stand e stand e stand Ne stand e stand e stand e stand e stand e stand e stand e stand e stand e stand e stand e stand e stand e stand Ne stand e stand e stand e stand e stand e stand e stand e stand e stand e stand e stand e stand e stand e stand

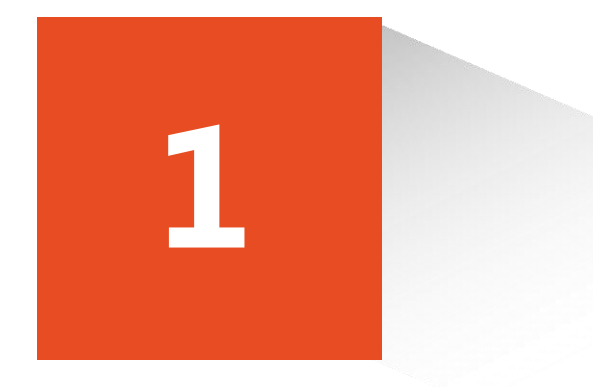

#### 1.1 授权登录

1.2 学生验证

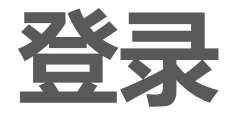

1.3 位置授权

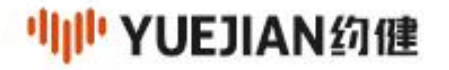

#### 1.1授权登录

••••• ? 1:20 PM \* 77% 10:29 7 10:12 -..... 🗢 🔳 .ul 🎅 🔳 11:21 7 .ul 🕆 🔳 11:25 -.ul 🕆 🔳 跑步 ... 🛛 跑步 ... 💿 绑定手机 ••• • 我的 ... () < く 六 校园智慧体育平台 Q 取消 和丰苑 平江盛t 自由跑 路线跑 文章 视频号 全部 小程序 视频 新闻 本学期跑步进度 本学期跑步进度 ? 天山厦 小程序 点击登录 大楼 0.0公里/0公里 个人资料 > 楼 0.0公里/0公里 请允许获取手机号码 校园智慧体育平台 i 否则部分功能受限 6洲的17天厦 ● 晶彩码头 苏州河梦清园 环保主题公园 宜昌路 0 晶彩码头 为校园学生日常锻炼与学生体质监测提供具体 苏州河梦清园 环保主题公园 宜昌路 有效解决方案,辅助学校体育工作实施 0 0公里 **0**公里 少于100人最近使用 ○ 天安阳光 ● 天安阳光广场 期大厦 已完成 学期目标 完成度 重庆约健惠民信息技术有限公司 浅水湾1600 恺悦大厦 浅水湾1600 恺悦大厦 河滨围城 0 河滨围城 . 半岛花园 半岛花园 纺博大厦 纺博大厦 坪路 燕兴大厦 燕兴大厦 校园运动 . Ο 汉庭酒店 🛃 校园智慧体育平台 申请使用 汉庭酒店 澳门小区 澳门小区 Ê di. 江宁路 澳门 江宁路 德诚大厦 德诚大厦 0 IN XBB 你的手机号码 111 BB 跑步记录 跑步排名 🚰 长寿公园 ~ 长寿公园 普陀科技大厦 普陀科技大厦 巴黎春天 0 1350 3141 微信绑定号码  $\checkmark$ 0 玉佛禅寺 沓 约健校园体测 演示版 申请 更多设置 洲城市花园 安范鹏 0 福安大厦 获取你的昵称、头像、地区及性别 宝华大厦 使用其他手机号码 0 新丰路 静安区教育 学院附属学校 ① 帮助中心 >上海安曼纳 卓悦酒店 Neo 沐风 微信个人信息 State (SPA) 南大厦 ~ 玫琳凯大厦 0 ⊙ 安远路 昌平ナ 上海市第一中学 拒绝 ▲ 欢乐马 华通大厦 TE? 静安·阳光名都 -• 使用其他头像和昵称 美联大厦 开始 拒绝 ٩ 日期 8 第四步:点击"确认获取手 跑步 我的 机号码"并"允许"获取手 第一步:打开微信搜索 "校 第二步:初次进入小程序,点击底部栏"跑步"-"开始" 第三步: 点击 "允许" 获取 机号码即可进行下一步学生 园智慧体育平台"小程序。 或"我的"-"点击登录"获取微信基本信息及手机号码。 微信基本信息。 验证。

·IIII YUEJIAN约健

### 1.2 学生验证

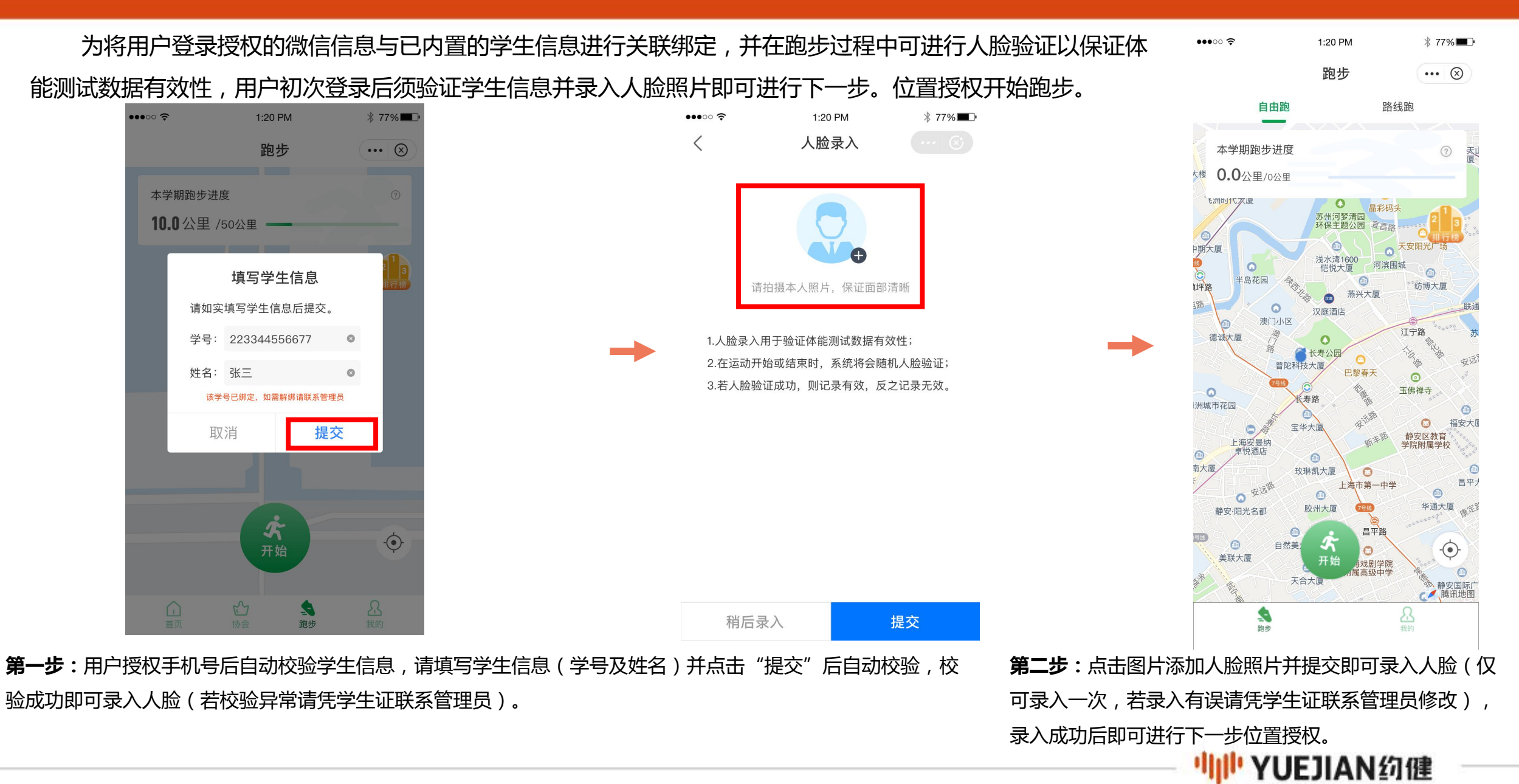

#### 1.3 位置授权

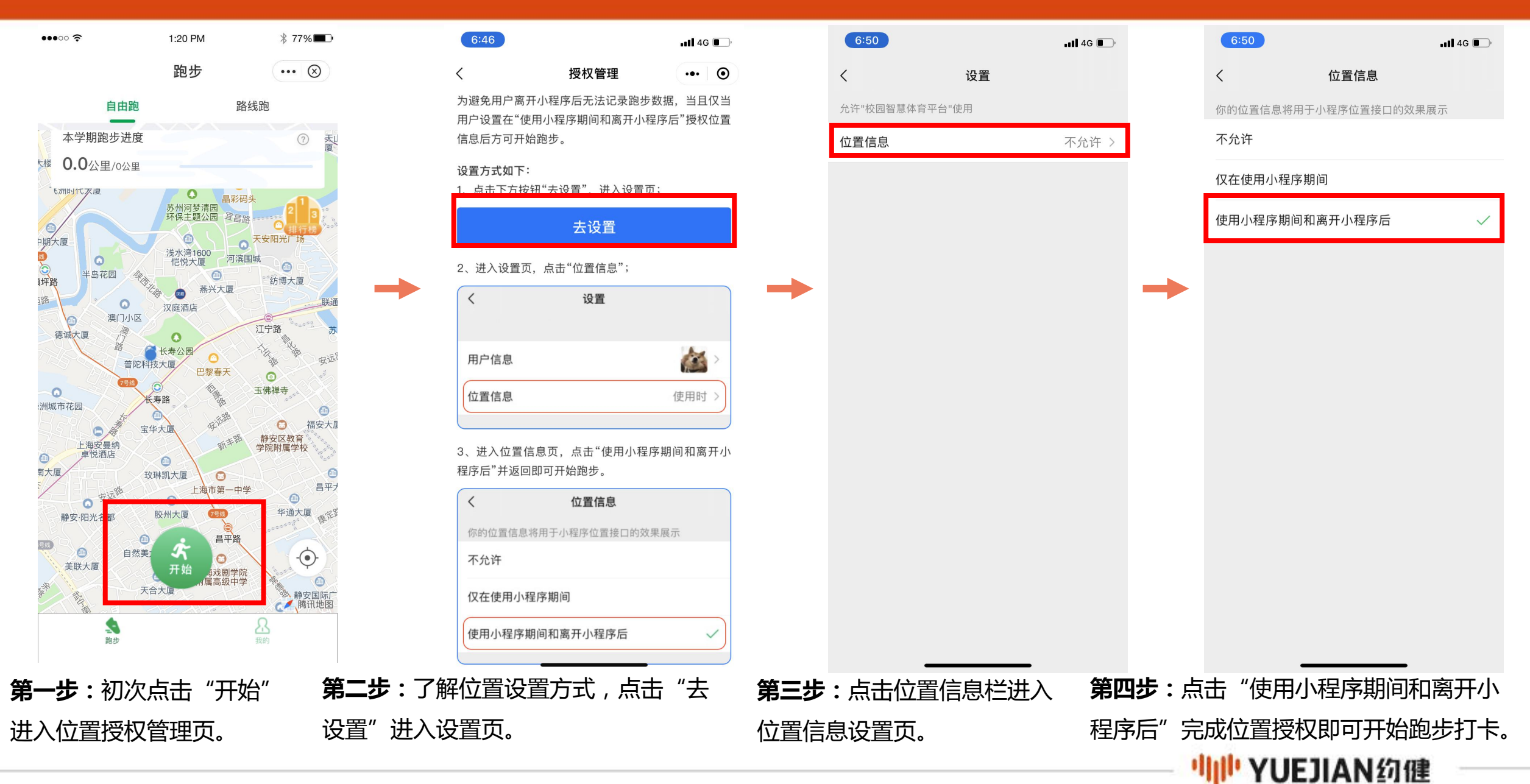

n e site to se transferent terrent de la seconda de la seconda de la seconda de la seconda de la seconda de tra Nome terrent terrent de la seconda de la seconda de la seconda de la seconda de la seconda de la seconda de la s Nome terrent de la seconda de la seconda de la seconda de la seconda de la seconda de la seconda de la seconda d

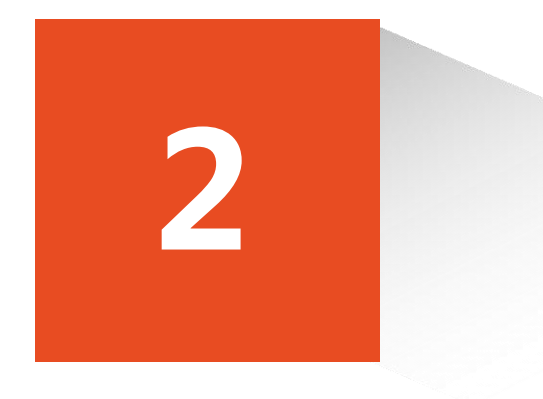

- 2.1 规则
- 2.2 人脸验证
- 2.3 排行榜
- 2.4 自由跑模式
- 2.5 路线跑模式

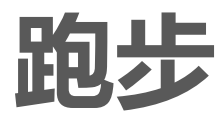

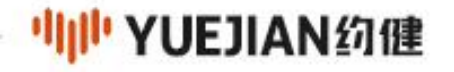

#### 2.1 规则

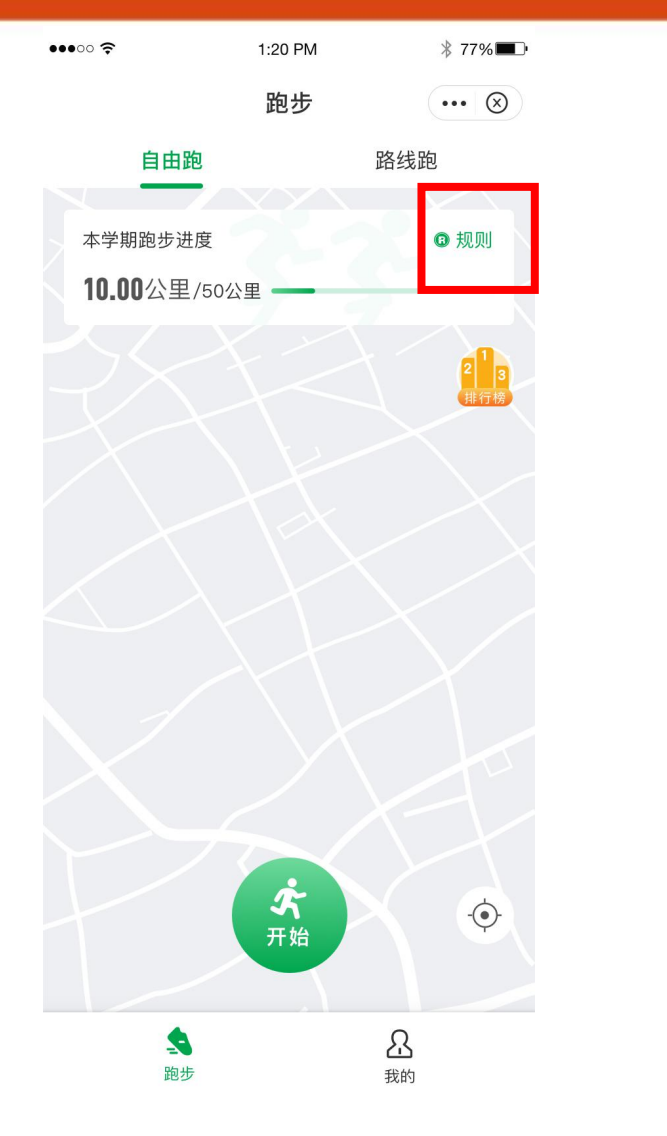

| •••• ? | 1:20 PM | ∦ 77% 🔳 • |
|--------|---------|-----------|
| <      | 规则      | ••• 🛞     |
| 健康跑步   |         |           |

1.1 跑步

# 1、人脸验证:跑步须首先录入本人人脸照片,录 入后不可更改,如需更改请联系管理员。人脸照片录入 用于用户在运动中进行随机人脸验证以保证数据有效 性。在运动开始或结束时,随机出现人脸验证,若人脸 验证通过,则记录有效;否则记录无效,不计入成绩; 2、跑步模式:分为自由跑及路线跑,路线跑计算 在路线上的运动数据,偏离路线部分不计入成绩。 3、运动可暂停并继续,实时记录运动时间、里程 及轨迹。若暂停跑步超过1h,系统将自动结束跑步并保 存运动记录。 4、单次跑步限3h内完成。超过3h未完成(未点 击"结束"或异常中断)的运动记录可在12h内保存已跑

数据;若超过12h未保存,数据将丢失无法恢复。 5、若运动中速度超过10m/s,则该记录标记为超

速无效,不计入学期有效成绩中。

6、学期目标根据学校后台设置,本学期的学期目

标为男生60公里 ,女生50公里。

1.2 排行榜
可查看院系及学校本学期个人健康跑步排行榜。
1.3 运动记录

可按日、周、月、学期查看运动记录、学期目标及

进度。

第一步: 点击 "规则"进入规则详情, 可查看健康跑步规则, 如图所示。

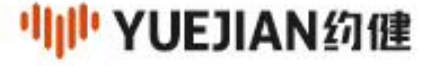

#### 2.2 人脸验证

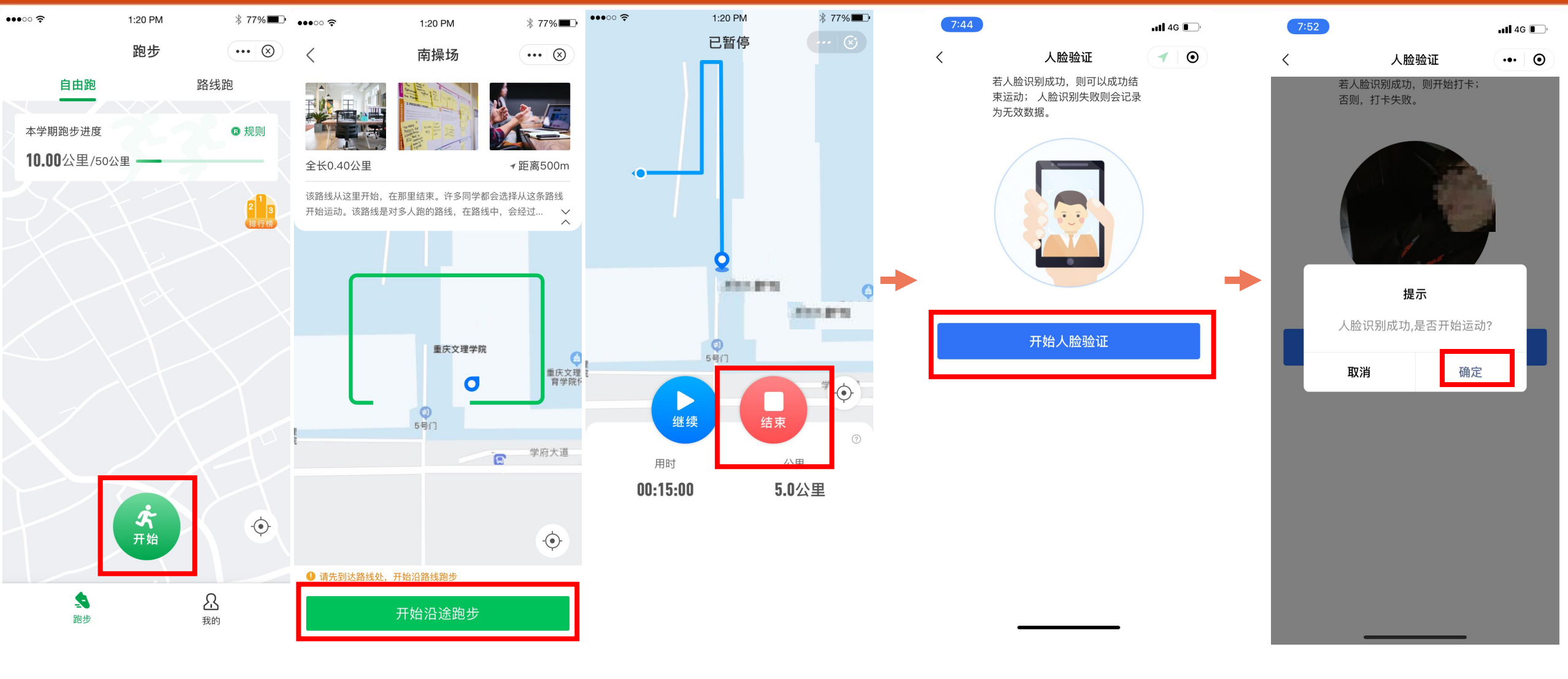

#### 2.3 排行榜

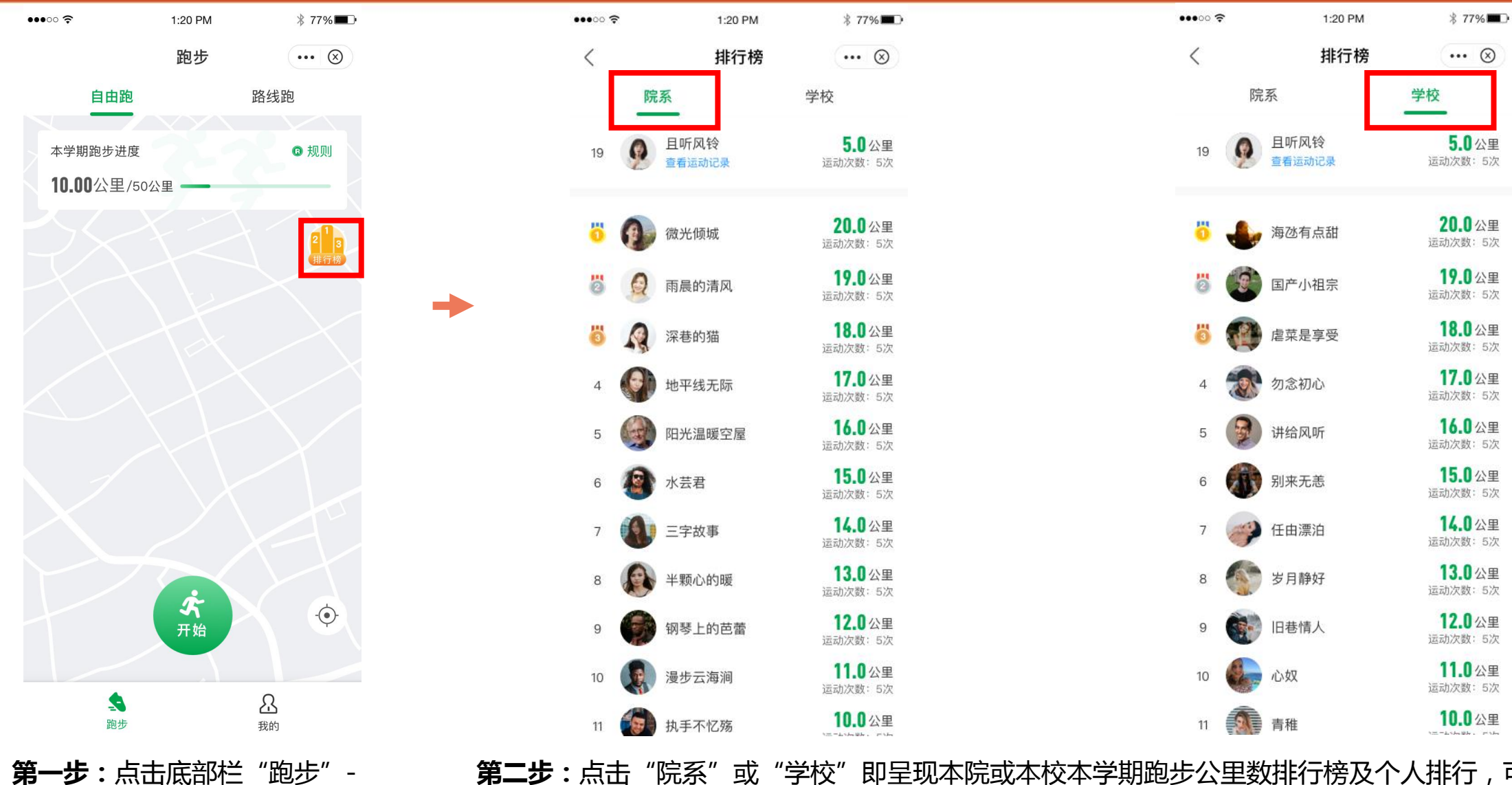

"排行榜"进入排行榜页。

**第二步:**点击"院系"或"学校"即呈现本院或本校本学期跑步公里数排行榜及个人排行,可查看运动次数及个人运动记录(详见3.2.1)。

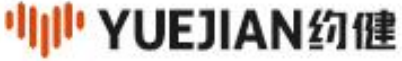

### 2.4 自由跑模式

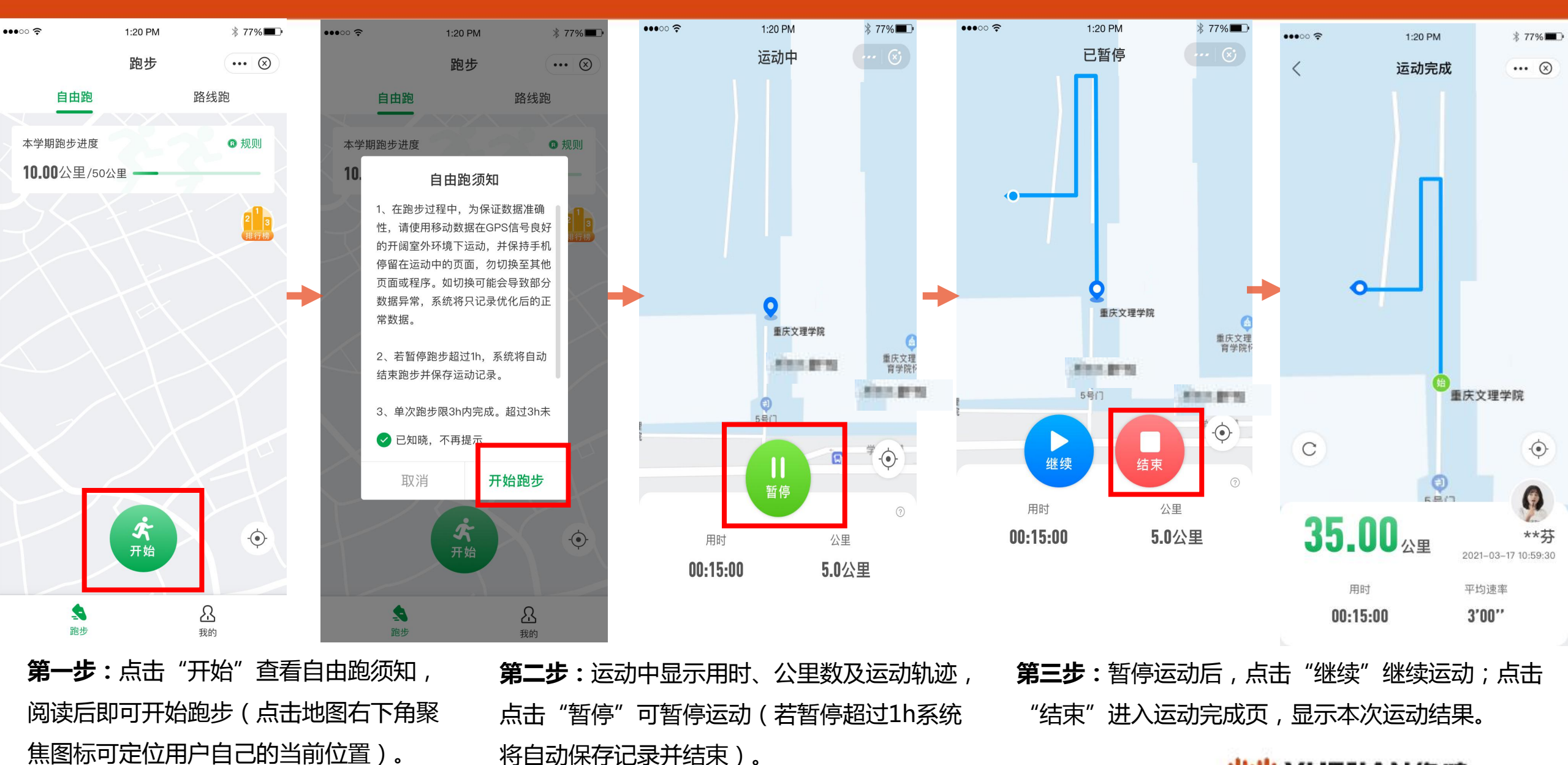

- 🍿 YUEJIAN约健

#### 2.5 路线跑模式

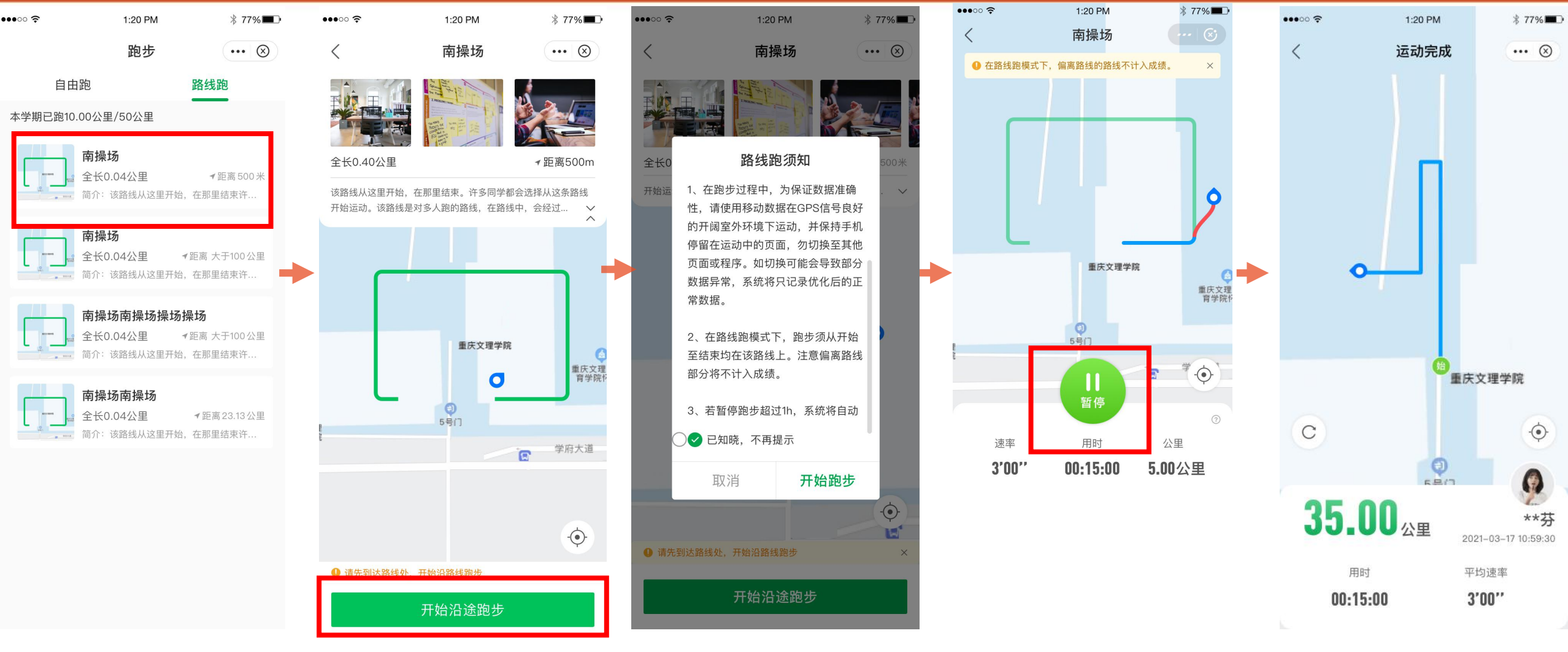

**第一步**:点击"路线跑"可查看路线 列表。 **第二步:**点击相应路线进入路线详情,到达路线时点击"开始沿途跑步"查看路线跑须知后方可开始跑步。

**第三步:**可暂停/继续/结束运动,点击"结束" 进入运动完成页,显示本次运动结果。

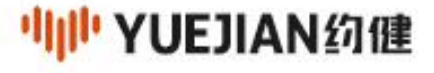

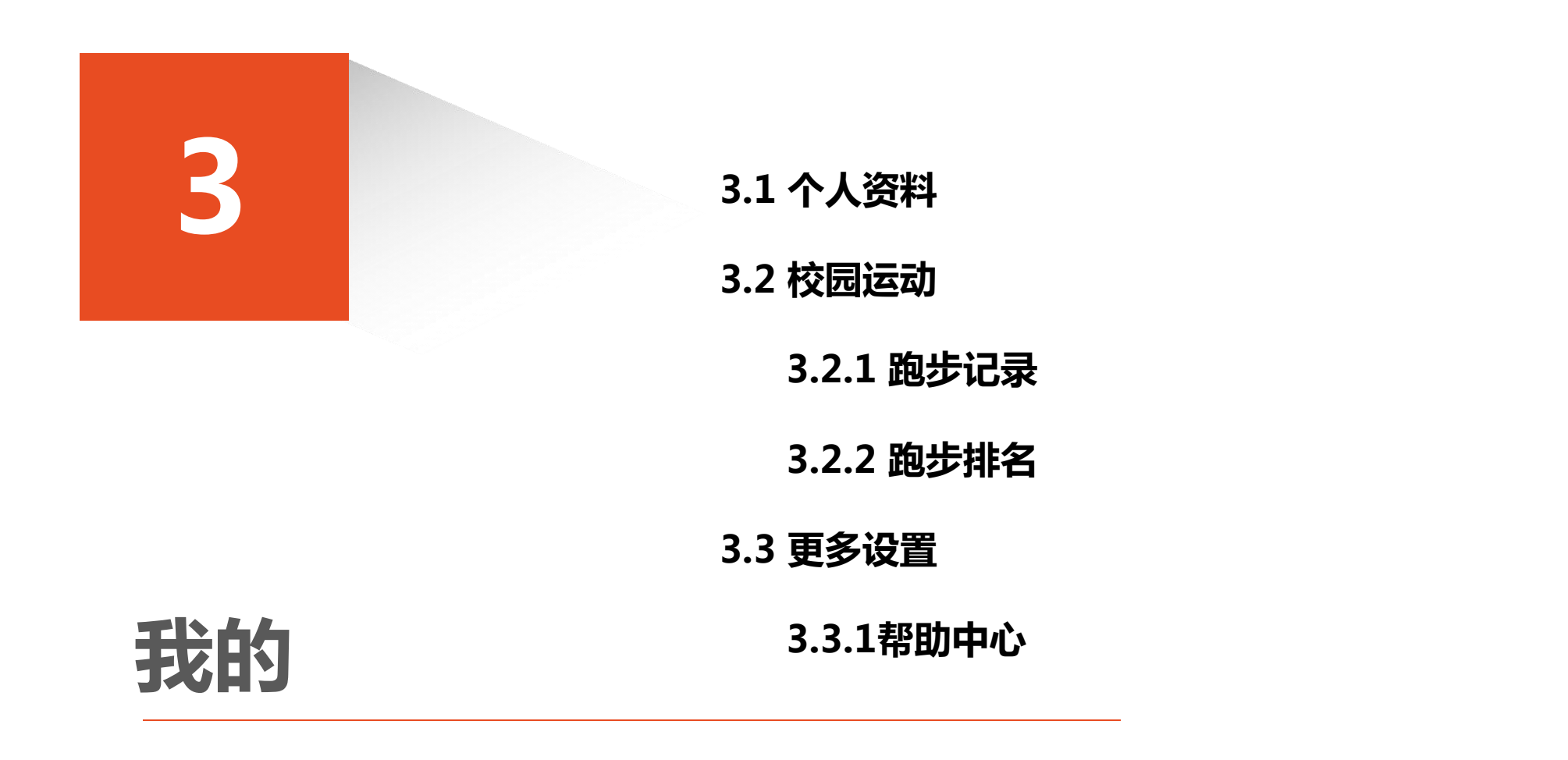

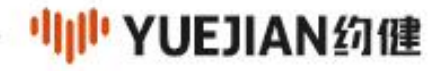

## 3.1 我的资料

| 我的 ・・・ ②   目听风铃<br>重庆文理学院 个人资料 >   ① 0.0公里 50公里   34.4% |
|---------------------------------------------------------|
| 且听风铃 个人资料 >   重庆文理学院 个人资料 >   20.0 公里 50 公里   34.4%     |
| 20.0公里 50公里 34.4% 昵称                                    |
| 已完成    学期目标    完成度                                      |
| 学生信息                                                    |
|                                                         |
| →                                                       |
| 多设置                                                     |
| 帮助中心 > 性别                                               |
| した。                                                     |
| 院系                                                      |
| 专业                                                      |
| 年级                                                      |
| 班级                                                      |
| 会     品     * 需要修改学生信息,请凭学生证联;       跑步     我的          |

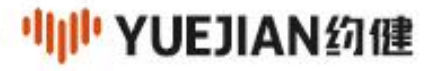

3.2 校园运动

校园运动包括"跑步记录"及"跑步排行",分别为个人 跑步记录(详见3.2.1)及本院/本校本学期的跑步排行榜(详 见3.2.2)。

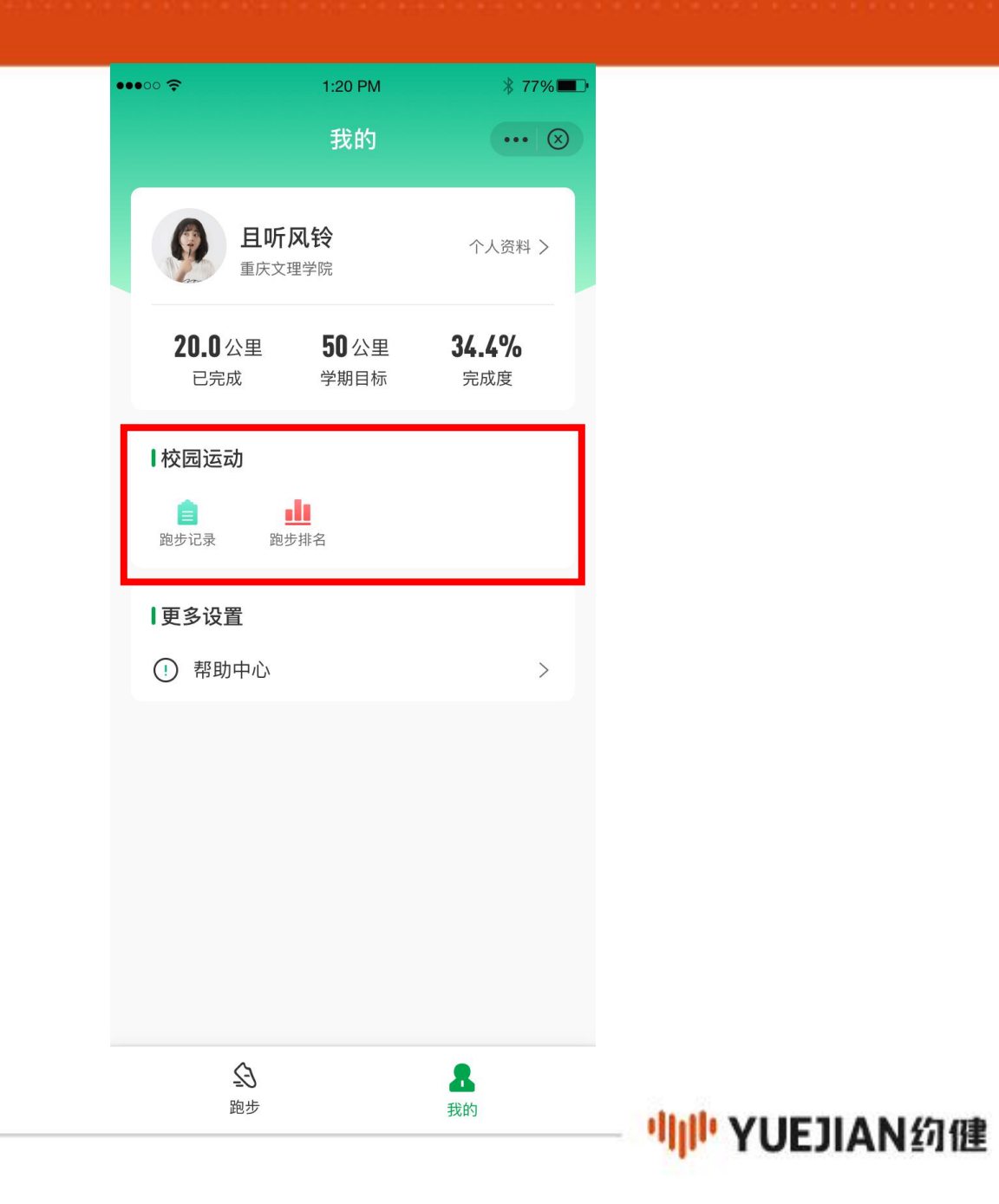

#### 3.2.1 跑步记录

••••00 🔶

••••• ? 1:20 PM \$ 77% ■ ••••○ ? 1:20 PM 1:20 PM 1:20 PM ∦ 77% ■ ...... ∦ 77% ■ ••••0 🗧 \* 77%

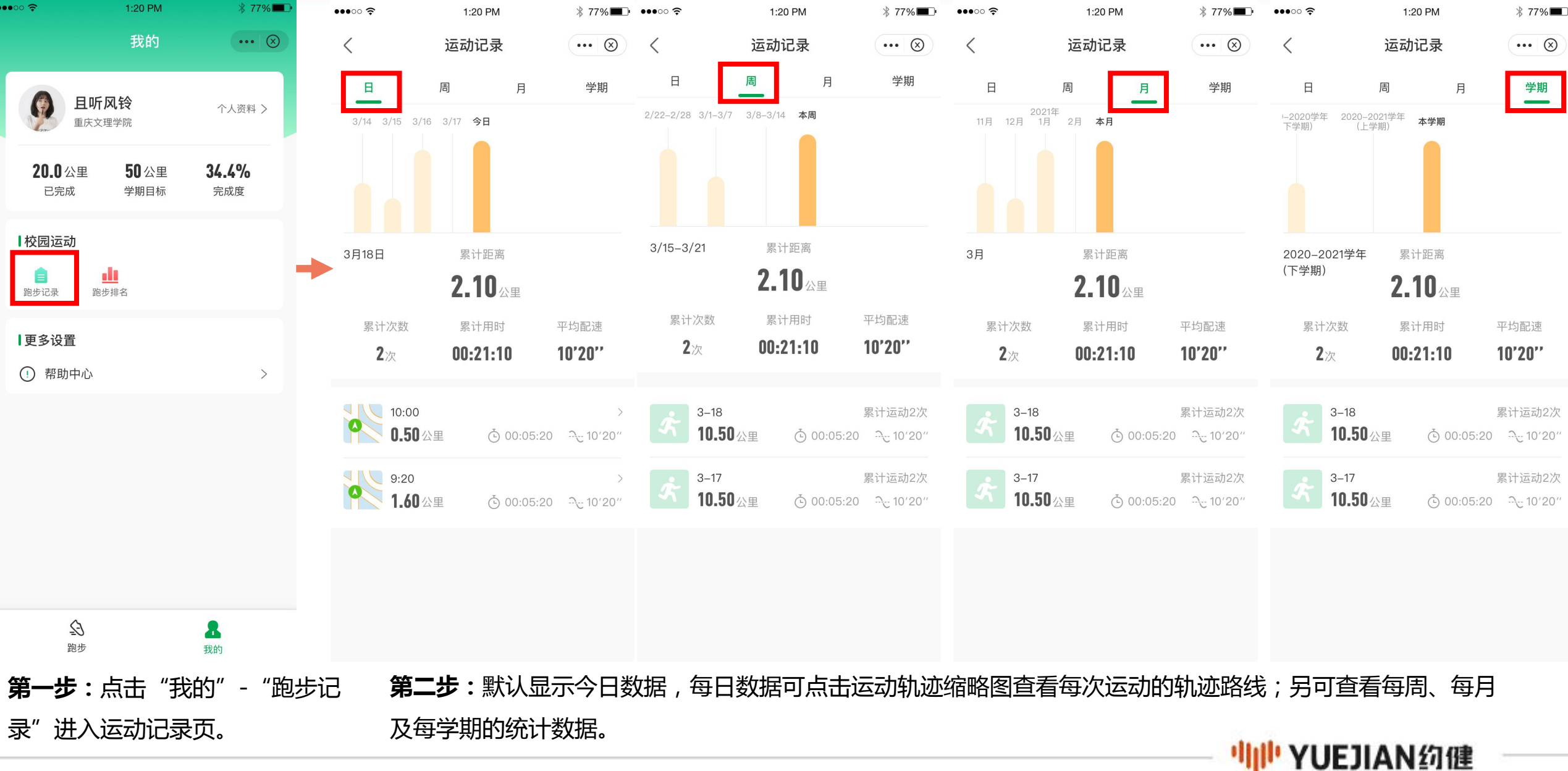

#### 3.2.2 跑步排行

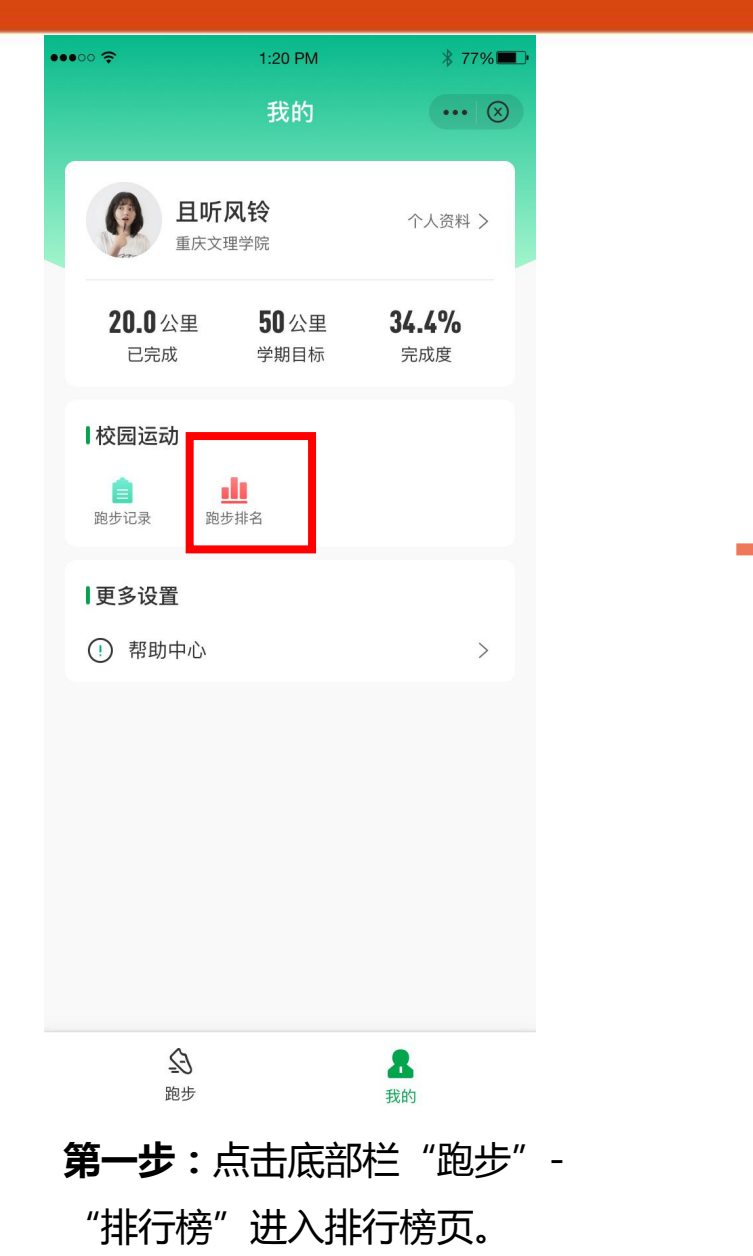

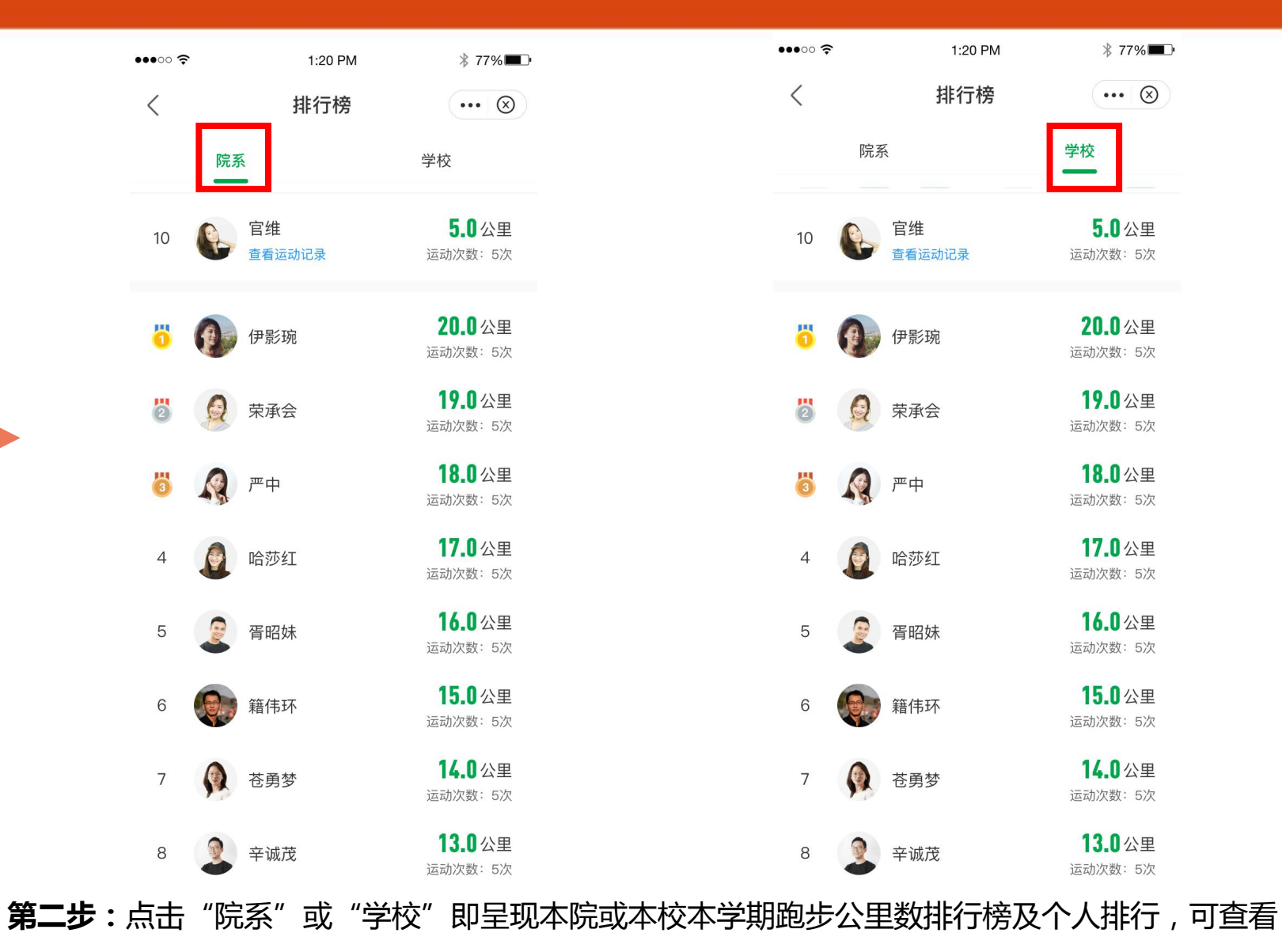

<sup>●</sup>IIII YUEJIAN约健

运动次数及个人运动记录(详见3.2.1)。

\* 77%

#### 3.3 更多设置

#### ••• 🛞 我的 且听风铃 个人资料 > 重庆文理学院 20.0公里 50公里 34.4% 已完成 学期目标 完成度 校园运动 <u>dt</u> Ê 跑步排名 跑步记录 更多设置 ! 帮助中心

Ð

跑步

1:20 PM

••••00 穼

更多设置包括"帮助中心",帮助中心用于为用 户提供产品介绍及常见问题解答(详见3.3.1)。

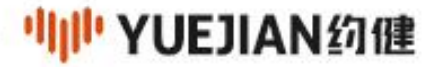

#### 3.3.1 帮助中心

| •••00 🗢               | 1:20 PM              | ∦ 77%               |
|-----------------------|----------------------|---------------------|
|                       | 我的                   | 🛞                   |
| <b>且听风铃</b><br>重庆文理学院 |                      | 个人资料 >              |
| <b>20.0</b> 公里<br>已完成 | <b>50</b> 公里<br>学期目标 | <b>34.4%</b><br>完成度 |
| 校园运动<br>直<br>跑步记录 跑去  | <b>1</b><br>步排名      |                     |
| ■事务设置                 |                      |                     |
| ! 帮助中心                |                      | >                   |
|                       |                      |                     |
| <b>↓</b><br>跑步        |                      | <b>是</b><br>我的      |

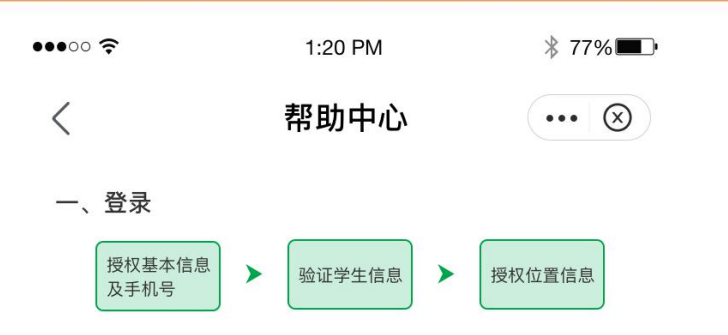

第一步:授权基本信息及手机号 用户在个人中心点击"登录"可登录显示微信头像和 昵称。授权手机号,用于验证学生信息后绑定唯一账

뮥。

第二步:验证学生信息

填写本人姓名及学号进行验证,校验成功即登录成功;若本人信息校验失败或需修改个人信息,请凭学生 证联系管理员核实校验。

第三步:授权位置信息

选择"在使用小程序期间和离开小程序后"即可开始 跑步。

完成以上步骤设置立即生效不再显示,不清除小程 序缓存无须重复操作即可直接开始运动。

#### 二、健康跑步

2.1 跑步

 1、人脸验证:跑步须首先录入本人人脸照片,录 入后不可更改,如需更改请联系管理员。人脸照片录入 用于用户在运动中进行随机人脸验证以保证数据有效 性。在运动开始或结束时,随机出现人脸验证,若人脸 验证通过,则记录有效;否则记录无效,不计入成绩;
2、跑步模式:分为自由跑及路线跑,路线跑计算

在路线上的运动数据,偏离路线部分不计入成绩。

3、运动可暂停并继续,实时记录运动时间、里程 及轨迹。若暂停跑步超过1h,系统将自动结束跑步并保 存运动记录。

4、单次跑步限3h内完成。超过3h未完成(未点 击"结束"或异常中断)的运动记录可在12h内保存已跑 数据;若超过12h未保存,数据将丢失无法恢复。

5、若运动中速度超过10m/s,则该记录标记为超 速无效,不计入学期有效成绩中。

6、学期目标根据学校后台设置,本学期的学期目标为男生60公里,女生50公里。

2.2 排行榜

可查看院系及学校本学期个人健康跑步排行榜。

2.3 运动记录

可按日、周、月、学期查看运动记录、学期目标及进度。

第一步: 点击 "我的" - "帮助中心" 进入帮助中心页, 即可查看小程序使用说明。

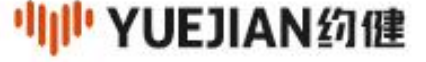

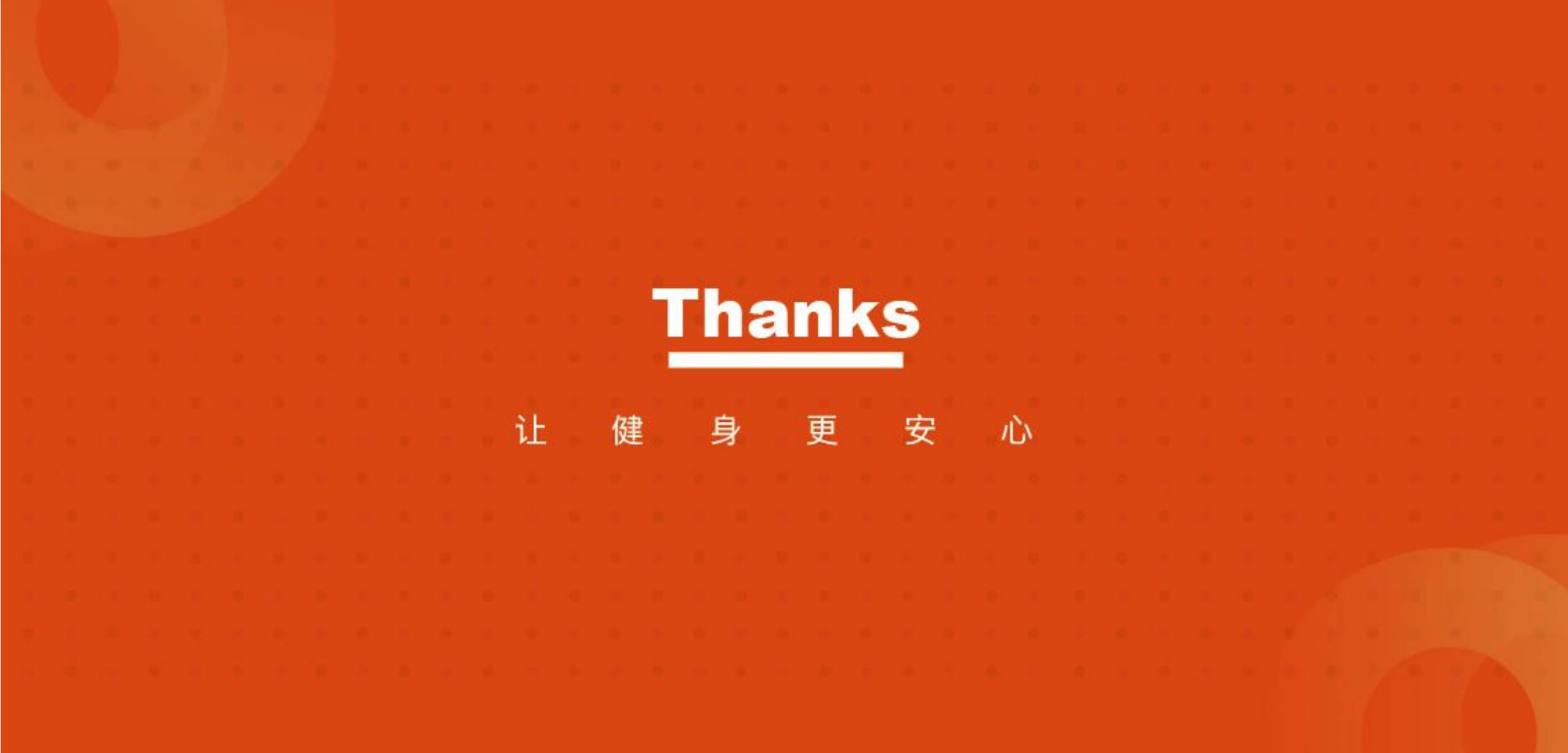